## Add Another Billing Method To Portal Account

Last Modified on 10/14/2024 11:45 am CDT

## 1. Select Pay.

|                                                                                   | <b>51</b> .   |               |                                                                                                    |               |                   |                   |                                                                                                    |                  |            |            |                           | R            |
|-----------------------------------------------------------------------------------|---------------|---------------|----------------------------------------------------------------------------------------------------|---------------|-------------------|-------------------|----------------------------------------------------------------------------------------------------|------------------|------------|------------|---------------------------|--------------|
| Adams, Ansel/ ID# 100007<br>Amount Due<br>\$ 19,723.29<br>Current Balance         |               |               | 30 Day Balance<br>\$ 0.00<br>40 Day Balance<br>\$ 0.00<br>90 Day Balance<br>\$ 19,517.37<br>ce to update after a payment is made. |               | Print Bill<br>Pay |                   | Map         Satellite         Weight of the same of the same |                  |            |            |                           |              |
| \$ 205.92<br>Budget Due<br>\$ 120.00<br>Please allow up to 15 minutes for balance |               |               |                                                                                                    |               |                   |                   |                                                                                                    |                  |            |            | ance to update after a pa |              |
| Tank Type                                                                         | Tank Capacity | Tank Serial # | Tank Description                                                                                                    | Last Delivery | Gallons Delivered | Last Monitor Read | Recorded Level                                                                                                    |                  | Contract # | Start Date | End Date                  | Gallons Left |
| PROPANE                                                                           | 1000          | 224455        | Grain Bin fi                                                                                                    | 02/16/2023    | 100               | -                 |                                                                                                    | Order<br>History | 123        | 06/06/2024 | 12/30/2024                | 50           |
| PROPANE                                                                           | 500           | SG70000393    | Home                                                                                                    | 08/14/2024    | 200               |                   |                                                                                                    | Order<br>History |            |            |                           |              |

## 2. Select Enter Payment Method.

| Bill Payment                                                                                | Х                                                                                              |
|---------------------------------------------------------------------------------------------|------------------------------------------------------------------------------------------------|
| Balance Budget Contract                                                                     | Saved Payment Methods<br>new visa - Visa - x1111 V                                             |
| <ul> <li>Full Amount</li> <li>\$ 19546.29</li> <li>Other Amount</li> <li>\$ 0.00</li> </ul> | Enter Payment Method       Convenience Fee       Total Payment       \$ 0.00       \$ 19546 29 |
|                                                                                             | I've reviewed the amount to pay                                                                |
|                                                                                             | Cancel Submit                                                                                  |

3. Enter in the Payment Method, Payment Information, Payment Nickname, and select Save Payment Method, and click Submit.

| * First Name      | * Last Name                            | Payment Method:                                                                                                    |  |  |  |
|-------------------|----------------------------------------|----------------------------------------------------------------------------------------------------|--|--|--|
| ANSEL             | ADAMS                                  | 1 Credit Card ACH                                                                                                    |  |  |  |
| Address           |                                        | Ansel Adams                                                                                                    |  |  |  |
| 345 PRODUCTION    | DRIVE                                  | 2 123123123                                                                                                    |  |  |  |
| Address 2         |                                        | 123123123                                                                                                    |  |  |  |
| City              | State * Zip Code                       |                                                                                                    |  |  |  |
| BROWNSBURG        | IN × 46112                             | Payment Nickname                                                                                                    |  |  |  |
| Email Address     |                                        | 3 Ansel Adams Checking                                                                                                    |  |  |  |
| efportal@energyfc | orce.net                               | 4 Save Payment Method.<br>This encrypted payment method will be saved<br>for future use on this portal and retailers<br>software. |  |  |  |
| After clicking S  | ubmit, please be patient. Pa<br>method | yment method form will close once payment<br>d is saved.                                                                          |  |  |  |

4. After entering the additional payment method, review the *Saved Payment Methods* by clicking the down carrot.

| Bill Payment               |                                                               | ×                       |  |  |  |
|----------------------------|---------------------------------------------------------------|-------------------------|--|--|--|
| Balance Budget Contract    | Saved Payment Methods<br>new visa - Visa - x1111              |                         |  |  |  |
| Full Amount                | new visa - Visa - x1111<br>Ansel Adams Checking - ACH - x3123 |                         |  |  |  |
| * Other Amount     \$ 0.00 | Convenience Fee                                               | Total Payment           |  |  |  |
|                            | \$ 0.00                                                       | \$ 0.00                 |  |  |  |
|                            | C l've revi                                                   | iewed the amount to pay |  |  |  |
|                            |                                                               | Cancel Submit           |  |  |  |